## **Balancing credit cards from Booth Basics**

Utilize our Booth Tracking Sheet at your booth to ease your booth tracking and ensure a smooth receipt process for the cookies and money box.

### At the end of the booth:

#### 1. Count down the cookies and the cash box.

#### **2.Fill in the following spaces on the Booth Tracking Sheet:**

a. "End Total" (by variety) then calculate the total sold on the line below.

b. "End Cash" – total cash, including startup funds, at the end of the booth. Figure the total cash collected on the line below titled "Difference."

c. Fill in the applicable credit card totals.

d. Total Cookies for a Cause amount collected – this is all the cash or credit donations received at the booth and is not always divisible by \$6.

e. Fill in the "Total Collected" box.

f. Total sold at \$6. Take the total sold amount, multiply by \$6, and fill in this line.

g. Now, subtract "Total Sold" from "Total Collected" and place this amount in the "Difference" box. This should balance to \$0, if it does not, do a recount. Still need help? Give us a call!

### 3. If credit cards were run through the troop, log in to Digital Cookie for the troop pseudo girl caregiver level:

a. NEW THIS YEAR! Allocating credit cards run at the troop level is easier than ever with the 'record sale' feature on the booths tab in eBudde.

b. Click the 'record sale' button on the booth site you want to record credit card payments.

c. In the box labeled "Digital cookie payment" record the TOTAL amount of credit cards taken at the booth.

d. Click "Go to Distribute" in the top right hand corner. eBudde will create a payment record for the troop site girl order tab.

e. On the 'booths' tab in eBudde navigate to the correct booth slot and click the blue 'record sale' button and take the following steps:

# 4. If credit cards were run through the girl, log in to Digital Cookie to the troop level dashboard:

a. Navigate to "Orders."

b. Search for the girl who ran credit cards under her name.

c. If there are few credit card transactions, cross check them against the credit card tracking sheet on the back of the Booth Tracking Sheet.

d. If there are several, export her orders by clicking, "Export to Excel."

e. Delete those that are not either:

- Cookies in hand.

- From the correct date and time of the booth.

f. Total the orders.

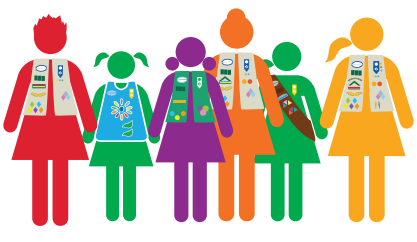

Pro tip: For the best up to date tip sheets see the "eBudde Help Center" tab and click on the "Managing your sales section."

Pro tip: Have caregivers track their credit card sales on the back of the Booth Tracking Sheet for quick balancing!

Need help balancing? Contact customer care at 317.924.6800 or customercare@girlscoutsindiana.org.

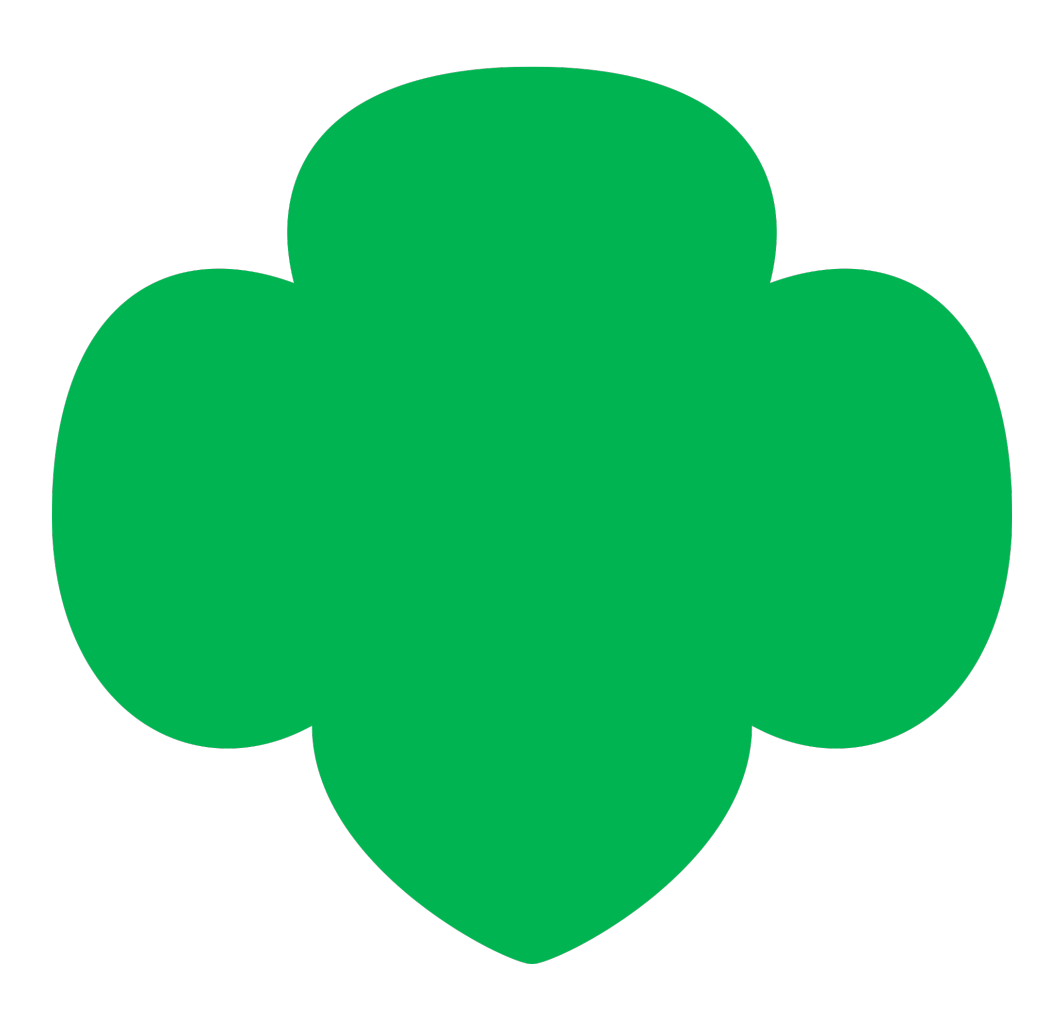

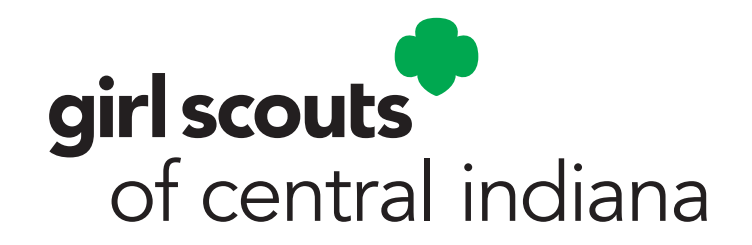